# Уважаемые родители!!!

Чтобы оплатить услуги городских образовательных учреждений не надо тратить время на поход в банк и стоять в очередях.

Во исполнение постановления Правительства Москвы от 9 октября 2012г. № 544-ПП «О государственной информационной системе, обеспечивающей в городе Москве регистрацию начислений и платежей» наше образовательное учреждение было подключено к информационной системе «Регистрация начислений и платежей»

(ИС РНиП).

Сообщаем Вам, что для осуществления платежей безналичным путем за содержание детей (присмотр и уход за ребенком), а также за оказание государственным бюджетным образовательным учреждением дополнительных образовательных платных услуг Вы можете воспользоваться

Порталом государственных услуг города Москвы pgu.mos.ru.

1. <u>Для осуществления оплаты начислений по платным образовательным услугам</u>, <u>Вы можете воспользоваться Порталом Государственных услуг</u> города Москвы (далее – Портал) по ссылке **https://pgu.mos.ru/ru** 

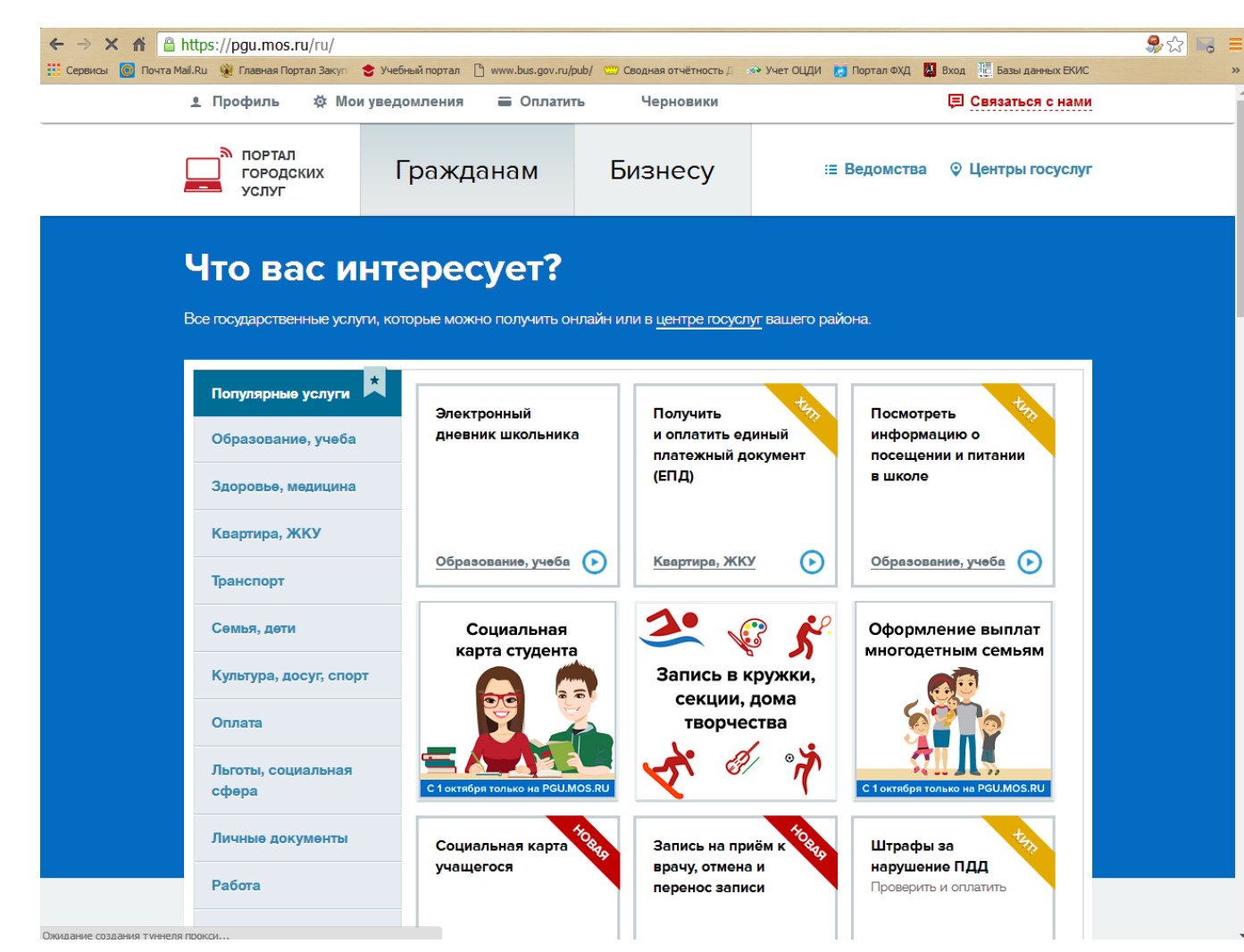

2. Если у Вас нет учетной записи на Портале для осуществления регистрации Вы можете следовать Иструкциям размещенным на самом Портале

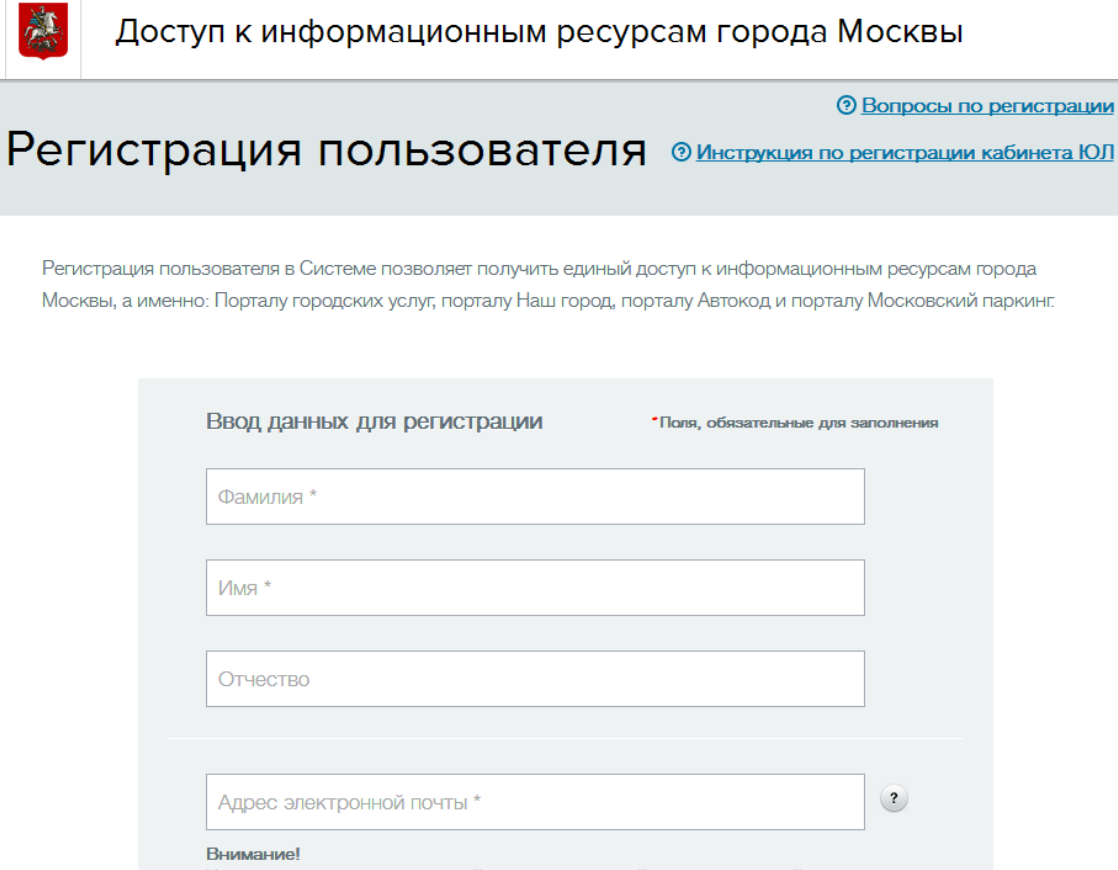

Не рекомендуется указывать чужой или корпоративный адрес электронной почты, так как в случае утери контроля над ним вы не сможете воспользоваться сервисом восстановления пароля.

Логин (псевдоним)

?

#### 3. Войдите в ситстему введя логин и пароль

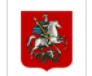

Доступ к информационным ресурсам города Москвы

4.

Эвопросы по входу в систему Вход в систему Э Инструкция по регистрации кабинета ЮЛ и ИП О Инструкция по применению ЭП на Портале госуслуг Москвы Уважаемые пользователи! Информируем Вас о том, что система авторизации с помощью электронной подписи переходит на строгую проверку формы и состава применяемых сертификатов. Подробнее... Логин (псевдоним) / СНИЛС Забыли логин? Пароль Забыли пароль? Войти Зарегистрироваться Войти с помощью: Gosuslugi.ru Электронной подписи юридического лица Doŭtra o potrourro por cotoŭ

#### 4. Из списка возможных услуг Портала выбираем «Оплата»

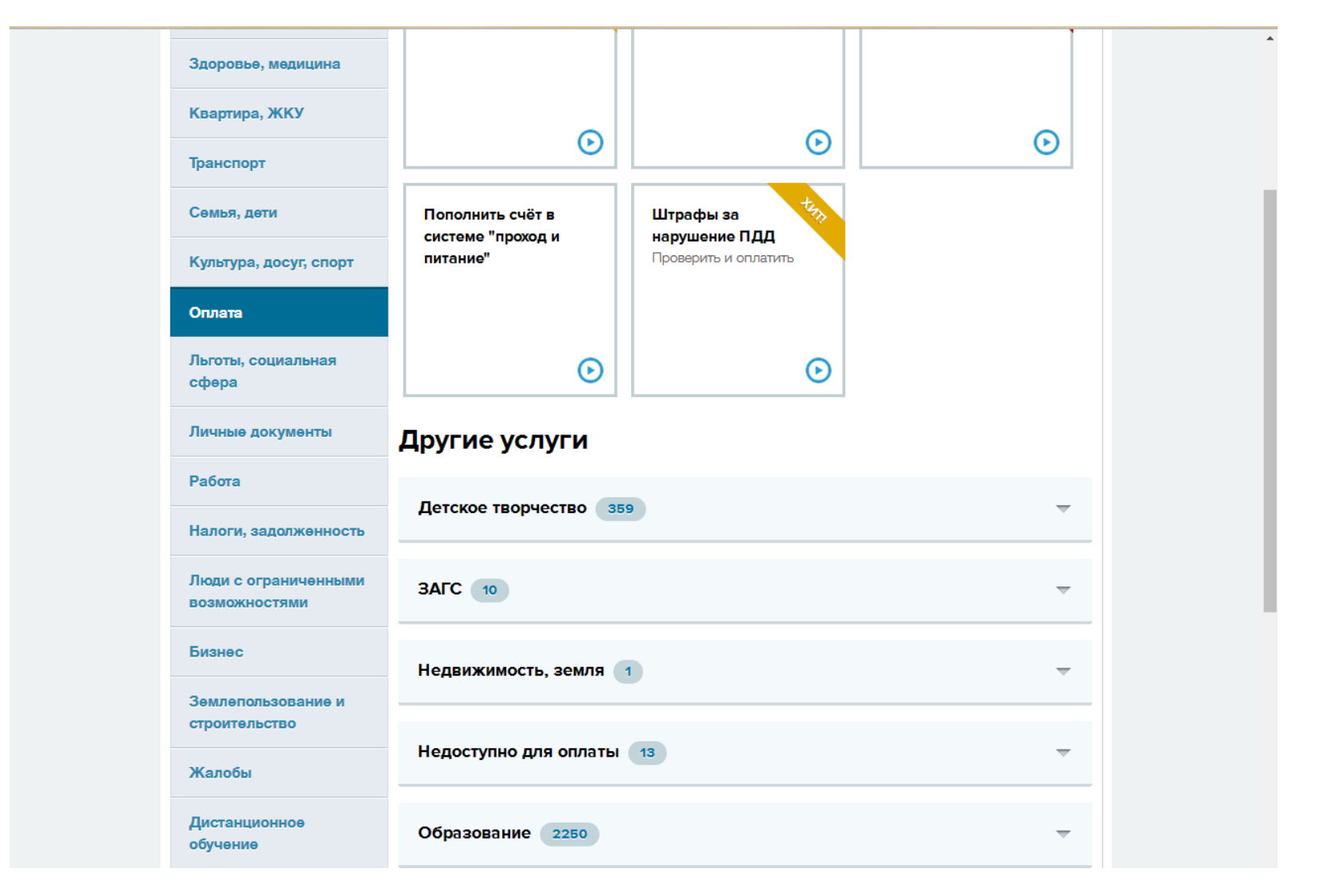

5. Далее выбираем пункт **Образование**, в поиске вводим сокращенное наименование «ПК № 50». В появившемся перечне платных услуг, оказываемых образовательной организацией, необходимо выбрать интресующую услугу.

| 👤 Профиль 🛛 🌣 Мои уведо   | мления 🚍 Оплатить Черновики                                        | 🗐 Связаться с нами    |  |
|---------------------------|--------------------------------------------------------------------|-----------------------|--|
| Жалобы                    |                                                                    |                       |  |
| Дистанционное<br>обучение | Образование 2250                                                   | ~                     |  |
|                           | ∏K № 50 Q                                                          |                       |  |
|                           | ГБПОУ ПК N° 50                                                     |                       |  |
|                           | 🔯 Плата за дополнительное образование детей                        |                       |  |
|                           | 🔯 Плата за дополнительное образование взрослых                     |                       |  |
|                           | 🔅 Плата за среднее профессиональное образование (квалифицированны  | ве рабочие, служащие) |  |
|                           | 🔅 Дополнительные платные услуги взрослым                           |                       |  |
|                           | 🔅 Плата за среднее профессиональное образование (специалисты средн | него звена)           |  |
|                           | 🔅 Дополнительные платные услуги детям                              |                       |  |
|                           | 🔅 Плата за профессиональное обучение                               |                       |  |
|                           |                                                                    |                       |  |

6. <u>Для дальнейшего поиска начислений необходимо заполнить одно из полей: СНИЛС или Паспортные данные учащегося.</u> Нажать Запрос суммы

| Тоиск начислений  Авансовая оплата СНИЛС учащегося І СПИЛС учащегося І аспорт гражданина РФ плательщика Іаспорт гражданина РФ учащегося | Цаг 1. Запрос суммы                                                              |    |   |
|----------------------------------------------------------------------------------------------------|----------------------------------------------------------------------------------|----|---|
| СНИЛС учащегося                                                                                                    | Поиск начислений 🌔 Авансовая оплат                                               | a  |   |
| Паспорт гражданина РФ плательщика<br>Паспорт гражданина РФ учащегося<br>С                                                               | СНИЛС учащегося                                                                  | 1  | ? |
| Паспорт гражданина РФ учащегося                                                                                                    | Паспорт гражданина РФ плательщика                                                |    | ? |
|                                                                                                    | Паспорт гражданина РФ учащегося                                                  |    | ? |
| Гаспорт иностр.гражданина или удостов.личности<br>пица без гражданства плательщика                                                      | Паспорт иностр.гражданина или удостов.личнос<br>лица без гражданства плательщика | ти |   |

## 7.После нажатия кнопки «Запрос суммы» будет произведен поиск начислений для оплаты.

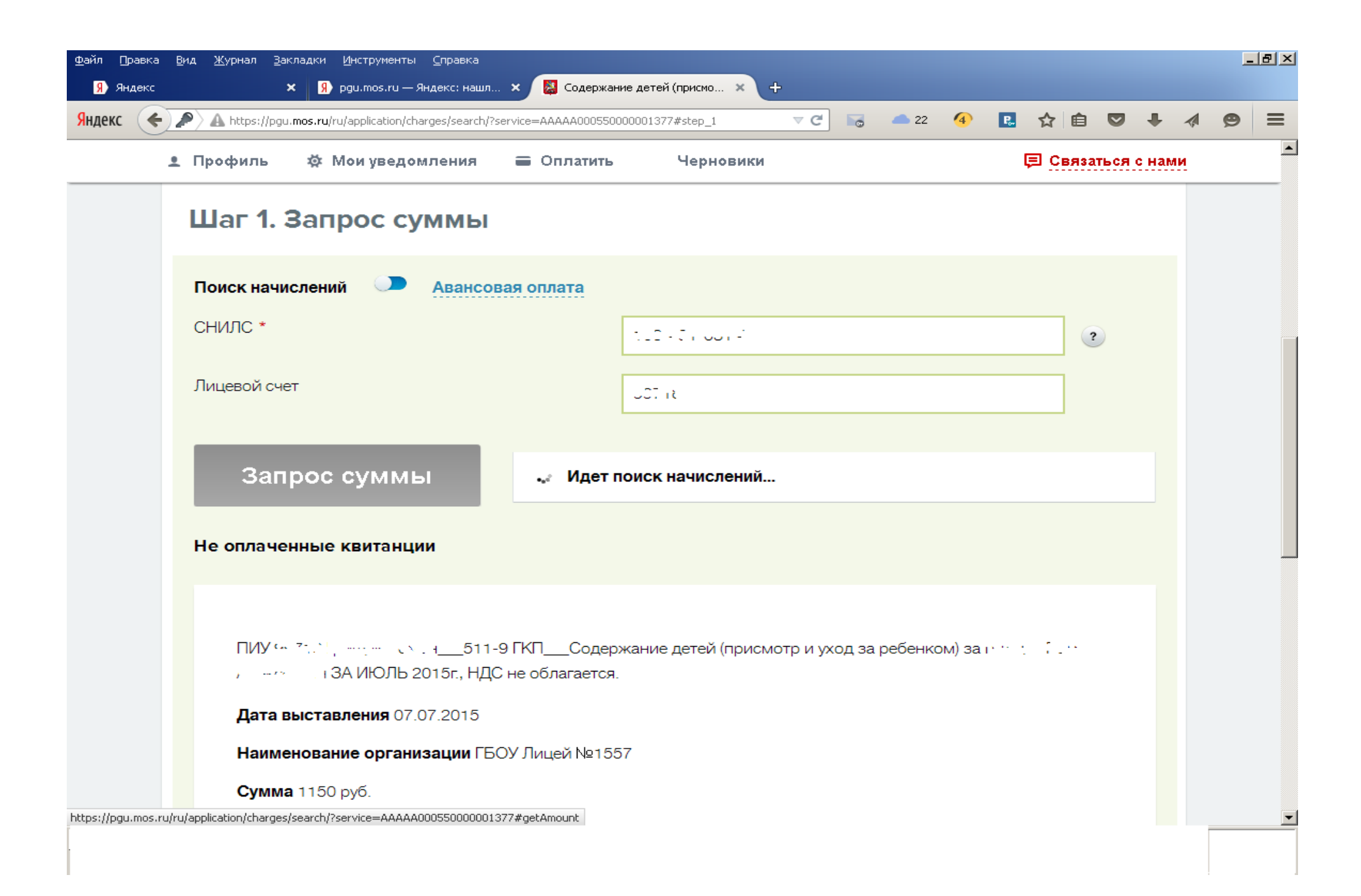

7. Для оплаты необходимо выбрать документ с последней датой выставления, т.к. он содержит начисление с полным перерасчетом за весь предыдущий период. Нажать кнопку «Оплатить».

| <u>*</u> | офиль 🕸 Мои уведомления 🚍 Оплатить Черновики 📮 Связаться с нам                                                                                                    |
|----------|----------------------------------------------------------------------------------------------------|
|          | Дата выставления 07.07.2015                                                                                                    |
|          | Наименование организации ГБОУ Лицей №1557                                                                                                    |
|          | Сумма 1150 руб.                                                                                                    |
|          | Оплатить детально                                                                                                    |
|          |                                                                                                    |
|          |                                                                                                    |
|          |                                                                                                    |
|          | Мокал — нау 2001 д. < 2 // ШУ это Соронала — 511-9 ГКПСодержание детей (присмотр и уход за ребенком) за Соронала (присмотр и уход за АВГУСТ 2015г. НДС не облагается. |
|          |                                                                                                    |
|          |                                                                                                    |
|          | <b>Дата выставления</b> 05.08.2015                                                                                                    |
|          | Дата выставления 05.08.2015<br>Наименование организации ГБОУ Лицей №1557                                                                                              |
|          | Дата выставления 05.08.2015<br>Наименование организации ГБОУ Лицей №1557<br>Сумма 1150 руб.                                                                           |
|          | Дата выставления 05.08.2015<br>Наименование организации ГБОУ Лицей №1557<br>Сумма 1150 руб.                                                                           |
|          | Дата выставления 05.08.2015<br>Наименование организации ГБОУ Лицей №1557<br>Сумма 1150 руб.<br>Оплатить детально                                                      |
|          | Дата выставления 05.08.2015<br>Наименование организации ГБОУ Лицей №1557<br>Сумма 1150 руб.<br>Оплатить детально                                                      |
|          | Дата выставления 05.08.2015<br>Наименование организации ГБОУ Лицей №1557<br>Сумма 1150 руб.<br>Оплатить детально                                                      |
|          | Дата выставления 05.08.2015<br>Наименование организации ГБОУ Лицей №1557<br>Сумма 1150 руб.<br>Оплатить детально                                                      |

# 8.Далее нажать кнопку «Продолжить», после чего система переведет Вас на страницу «Единый платежный шлюз».

| Яндекс 🗲 🔺 | https://pgu.mos.ru/ru/application/charges/search/?service=AAAAA000550000001377#step_2                                                       | 🕑 🐻 📥 23 🚯 🖪 🏷 🗎 💟                              | <b>↓ ∥ ⊜</b> ≡ |
|------------|----------------------------------------------------------------------------------------------------|-------------------------------------------------|----------------|
|            | 💄 Профиль 💠 Мои уведомления 🚍 Оплатить Черновики                                                                                            | 📮 Связаться с нами                              |                |
|            | 1 Запрос суммы 2 Проверка данных                                                                                                    | 3 Способы оплаты                                |                |
|            | Шаг 2. Проверка данных                                                                                                    |                                                 |                |
|            | Идентификатор: Мсс 755 ала от нос 7002                                                                                                    |                                                 |                |
|            | Наименование платежа: К 1612 С1500005 ССССС ПИУ 101.2.5 ССС. Н<br>(присмотр и уход за ребенком) за на цара ССССС ССССС ЗА АВГУСТ 2015г., Н, | 511-9 ГКПСодержание детей<br>IДС не облагается. |                |
|            | <b>Начислено:</b> 1150 руб.                                                                                                    |                                                 |                |
|            | К оплате: 1150 руб.<br>Статус: Не оплачено                                                                                                  |                                                 |                |
|            | 🕢 Вернуться без оплаты                                                                                                    | Продолжить                                      |                |
|            |                                                                                                    |                                                 |                |
|            | О портале Наш блог Вопросы и ответы                                                                                                    | 📮 Связаться с нами                              |                |
|            | САЙТЫ МОСКВЫ САЙТЫ РОССИИ                                                                                                    |                                                 |                |

### 9.На странице «Единый платежный шлюз» Вы сможете выбрать способ оплаты (следуя инструкциям,

указанным на портале) и произвести оплату выставленных начислений.

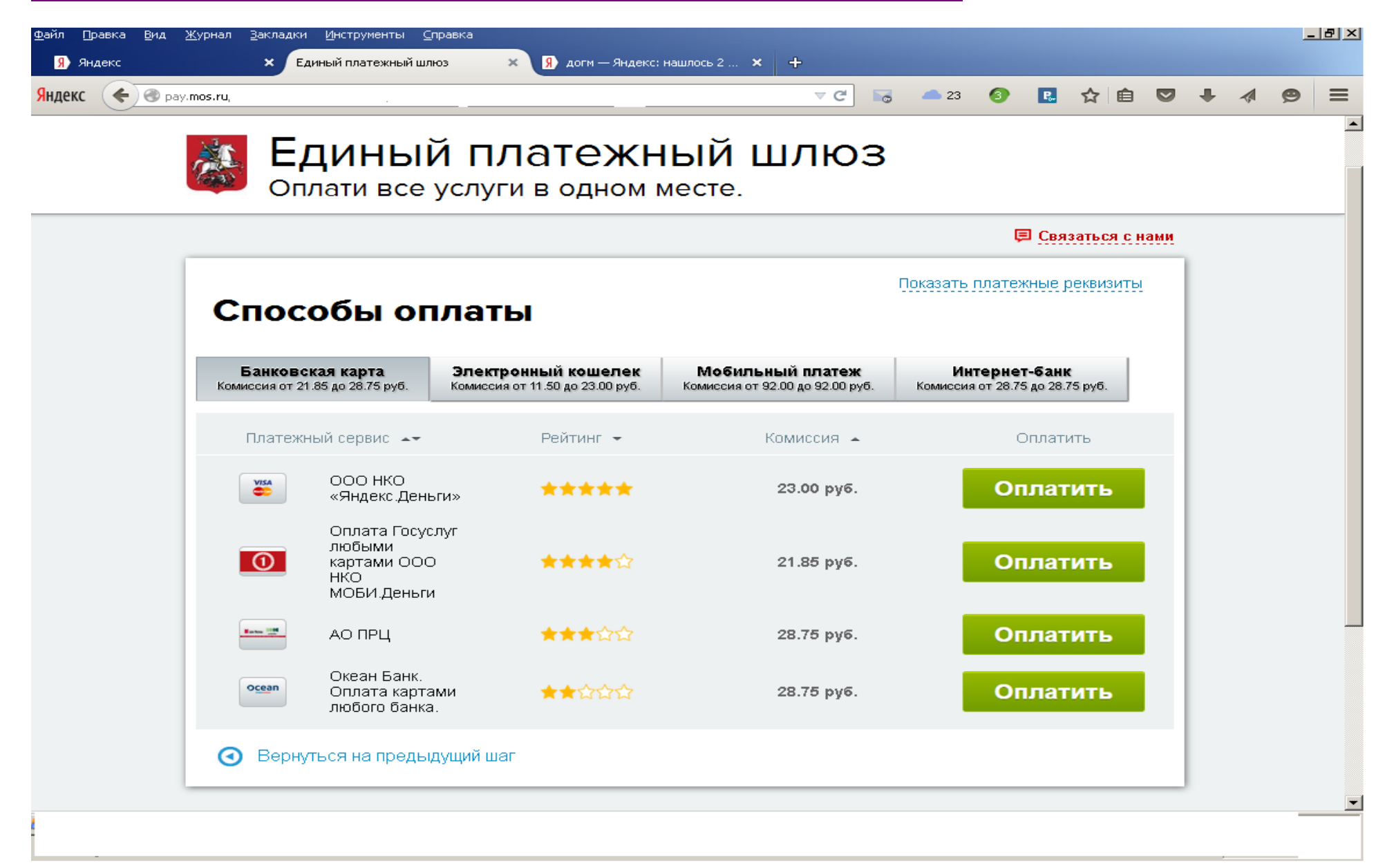